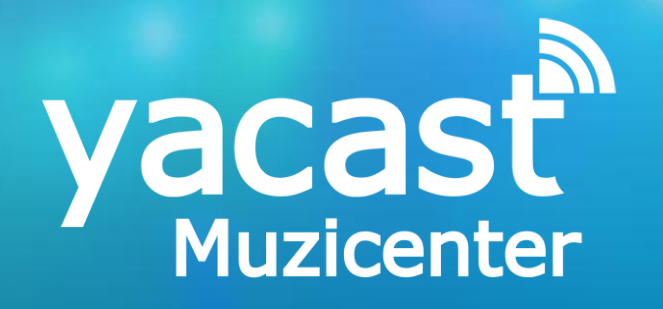

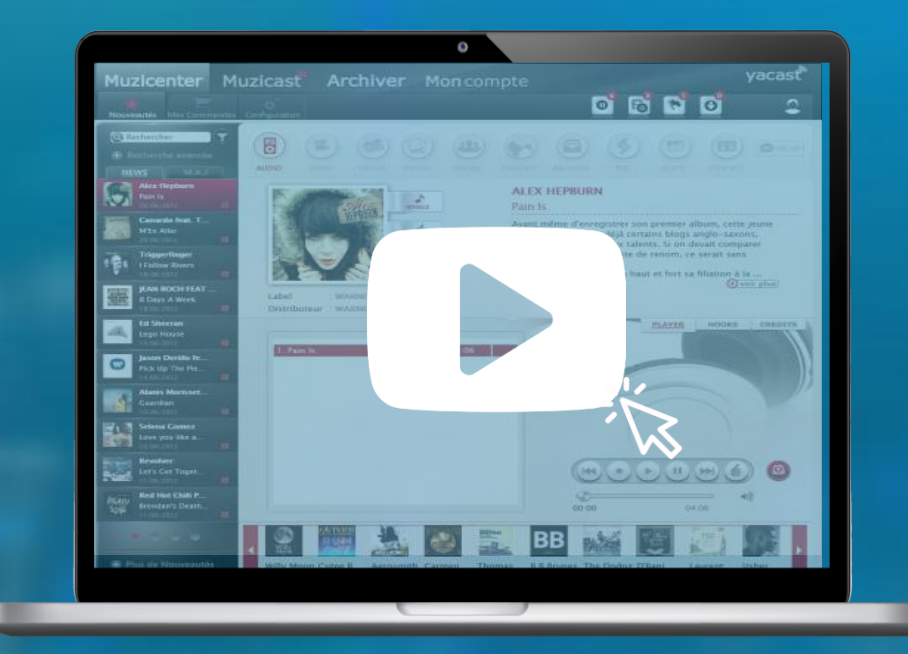

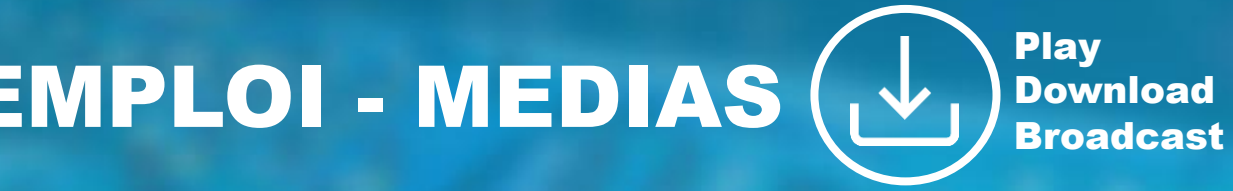

MODE D'EMPLOI - MEDIAS (

www.yacast.fr

#### Muzicenter Préambule Technique

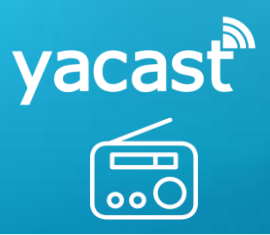

Navigateurs Internet conseillés pour utiliser le service

Chrome 81.0 (conseillé pour l'utilisation du service)
 Firefox 75.0
 Safari 13.1
 Internet Explorer 11.0
 Opéra 68.0
 Edge 44.1

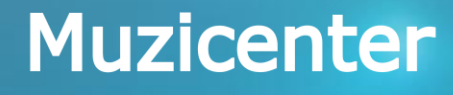

Play Download Broadcast

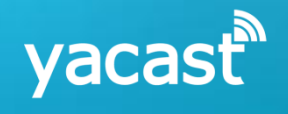

# MUZICENTER 2

#### Muzicenter Descriptif des fonctionnalités du service

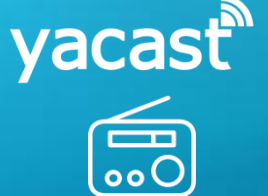

Filtre multicritères permettant d'afficher les parutions en fonction du genre, langue, ...

Gestion des favoris : Possibilité de « Liker » les parutions et de les retrouver rapidement Interface de consultation des nouveautés musicales (MAC & PC)

#### **Muzicenter**

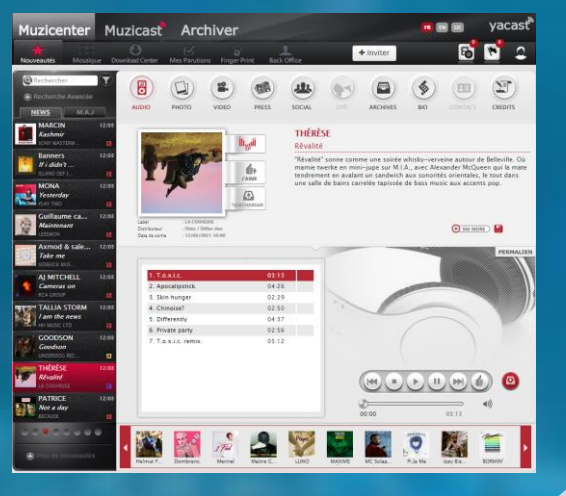

Accès à l'historique des écoutes et des téléchargements Ecoute en streaming et téléchargement des parutions par piste ou intégrale (format longs)

Fichiers audio disponibles en format Broadcast : Wav 44khz, 48 khz

### Muzicenter Interface de consultation des nouveautés

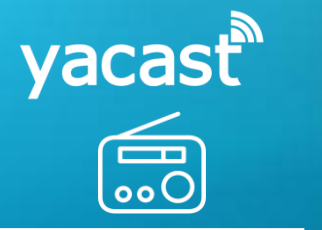

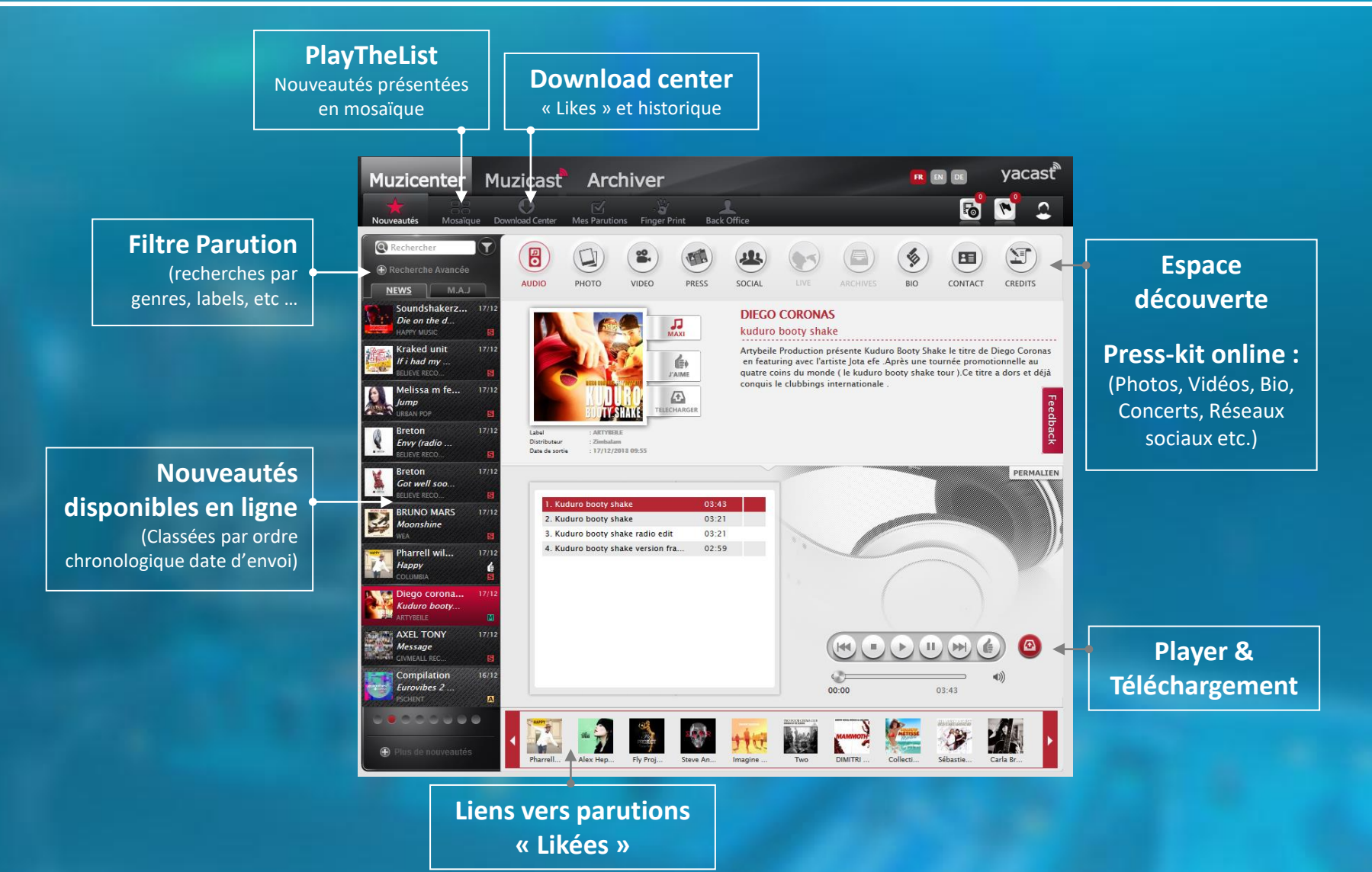

#### Muzicenter Mosaïque – Composez votre liste d'écoute

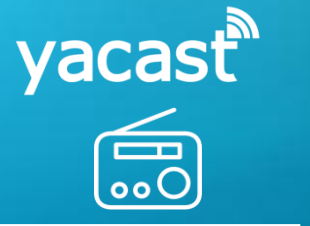

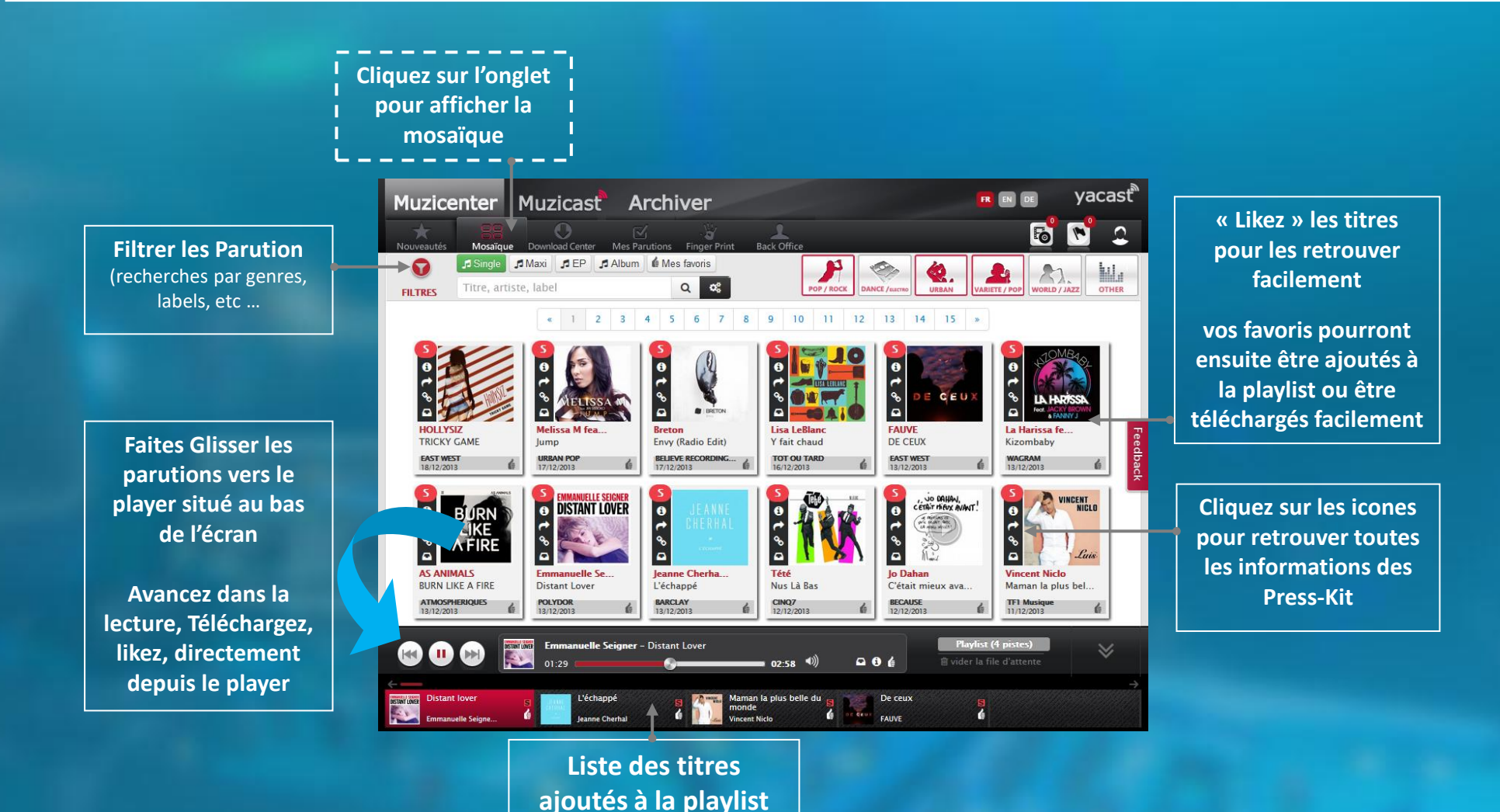

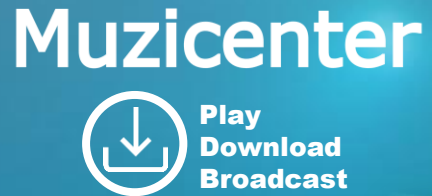

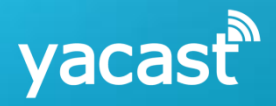

## **MUZICENTER** iei ers aud dua Broadcast

#### Muzicenter **Téléchargement des Nouveautés**

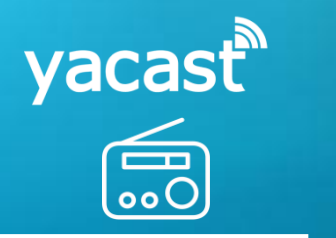

|                       | DAFT PUNK<br>Random access mem<br>Label Columbia<br>Distributeur Sme france | Formats<br>WAV 44 100 Hz<br>WAV 44 100 Hz<br>WAV 48 000 Hz<br>MPG 2, 48 000 H<br>MP3, 44 100 Hz,<br>MP3, 44 100 Hz, | 12, 256 kbps<br>192 kbps<br>320 kbps<br>320 kbps |                                                         | Possi<br>aı                    | bilité de télécharg<br>udio dans différen<br>(Wav, MPEG2, MF | er les fich<br>ts formats<br><sup>23, …)</sup> |
|-----------------------|-----------------------------------------------------------------------------|----------------------------------------------------------------------------------------------------|--------------------------------------------------|---------------------------------------------------------|--------------------------------|--------------------------------------------------------------|------------------------------------------------|
|                       | 1 Give Life B                                                               | ck To Music                                                                                                    | 04:35                                            |                                                         |                                |                                                              |                                                |
|                       | 2 The Game                                                                  | of Love                                                                                                    | 05:22                                            |                                                         | Tálá                           | shargement XML r                                             | nótadonné                                      |
|                       | 3 Giorgio by                                                                | Moroder                                                                                                    | 09:04                                            |                                                         | (Winmedia, Selector, Op        |                                                              | netauonne                                      |
|                       | 4 Within                                                                    |                                                                                                    | 03:48                                            |                                                         |                                |                                                              | pen Radio)                                     |
|                       | 5 Instant Cru                                                               | sh                                                                                                    | 05:37                                            |                                                         |                                |                                                              |                                                |
|                       | б Lose Yours                                                                | elf to Dance                                                                                                    | 05:53                                            |                                                         |                                |                                                              |                                                |
|                       | 7 Touch                                                                     |                                                                                                    | 08:18                                            |                                                         |                                |                                                              |                                                |
|                       | 8 Get Lucky                                                                 |                                                                                                    | 06:09                                            |                                                         |                                |                                                              |                                                |
|                       | 9 Beyond                                                                    |                                                                                                    | 04:50                                            |                                                         |                                |                                                              |                                                |
|                       | 10 Mother Bo                                                                | rd                                                                                                    | 05:41                                            |                                                         |                                |                                                              |                                                |
|                       | 11 Fragment                                                                 | f Time                                                                                                    |                                                  | 4                                                       | TELECHARG                      | EMENT DES FICHIERS AUDIO                                     |                                                |
|                       | 12 Doin'lt Rig                                                              | t                                                                                                    |                                                  | _                                                       |                                |                                                              | _                                              |
|                       | 13 Contact                                                                  |                                                                                                    | KEEP COOL                                        | MAJOR                                                   | OR LAZER                       |                                                              | Formats                                        |
| Tout cocher - Tout dé | cocher                                                                      |                                                                                                    | 3                                                | Keep cool feat. casseurs flowters (version francophone) |                                | WAV 44 100 Hz                                                |                                                |
|                       | cocher                                                                      |                                                                                                    | Label Becaus<br>Distributeur                     |                                                         | Because<br>Duteur Warner music |                                                              | Métadonnées                                    |
|                       |                                                                             |                                                                                                    |                                                  |                                                         |                                |                                                              | Aucun                                          |
|                       |                                                                             | TEL                                                                                                    | ECHARG                                           |                                                         |                                |                                                              | Aucun                                          |
|                       |                                                                             |                                                                                                    |                                                  | <b>V</b>                                                | PISTES TIT                     | RE<br>ep Cool (Version Francophone)                          | Selector<br>Open Radio                         |
|                       |                                                                             |                                                                                                    | Tout cocher                                      | – Tout déco                                             | ocher                          |                                                              |                                                |

Téléchargement à la piste ou de l'ensemble du support (formats longs)

-

-

CLOSE

#### Muzicenter Configuration fenêtre de téléchargement

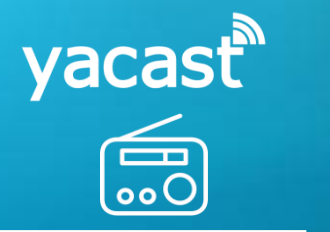

#### Depuis de votre navigateur : <u>Outils / Options / Général</u>

|                                     | Options                                                                                                    | x |
|-------------------------------------|----------------------------------------------------------------------------------------------------|---|
| Fenêtre « Général »                 | Général Onglets Contenu Applications Vie privée Sécurité Sync Avancé                                                                                                    |   |
|                                     | Démarrage<br>Au <u>d</u> émarrage de Firefox : Afficher une page vide<br>P <u>ag</u> e d'accueil : http://www.google.fr/<br>Page co <u>u</u> rante <u>M</u> arque-page <u>R</u> estaurer la configuration par défaut |   |
| choisissez le<br>répertoire pour la | Téléchargements <ul> <li>Enregistrer les fichiers dans le dossier</li> <li>Téléchargements</li> </ul> Parcourir                                                                                                    |   |
| réception de vos<br>fichiers        | O       Ioujours demander où enregistrer les fichiers         OK       Annuler                                                                                                    |   |

#### Retrouvez rapidement vos fichiers Affichez vos derniers fichiers téléchargés + Muzicenter - News 😭 ▽ C 🛛 😽 ▼ Google ₽ ♣ 俞 10 - A iii @ muzicenter.yacast.fr/nouveautes **Double-cliquer pour** Dieselle J'arrive en i(1).zip « dézipper » Θ Muzicenter Muzicast Archiver 36,3 Mo — yacast.fr — 16:18 \_ 🗆 🗙 Kenter State And Antipartite Antipartite Antipartit + 44 rcher dans : Dieselle J'arrive en i... 🔎 Royksopp Running to the Sea (les remixes).zip Organiser • Extraire tous les fichiers 1 . . . Démarrage Retrouvez dans le zip J Musique Type H Vidéos vos fichiers sons / Dieselle - 1 - J'arrive en i.wav Son Wave FATBOY SLIM & RIVA STARR FEA ... N EAT SLEEP RAVE REPEAT.zip Dieselle - 1 - J'arrive en i.xml Document XML 33.3 Mo — vacast.fr — 16:17 Ordinateur Metadonnées XML et Dieselle J'arrive en i.jpg Image JPEG 🟭 Disque local (C:) 🕑 Lecteur DVD RW (D:) Audi Image Jpeg Afficher tous les téléchargements nmasson (Almessi) (7.)

#### Muzicenter Suivi de vos téléchargements

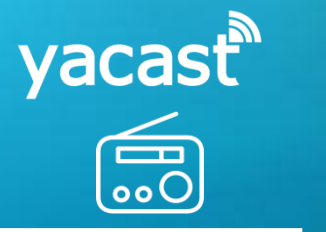

Historique de vos écoutes et de vos téléchargements Muzicenter Muzicast Archiver

6 1 « Historique » 0 Regroupe la liste O DOWNLOAD CENTER horodatée des Titre Formats / Formats Date 0 fichiers MP3, 44 100 Hz, 192 kbps 17/12/2013 11:38 A Compilation téléchargés DOWNLOAD eurovibes 2 by euronews MP3, 44 100 Hz, 192 kbps 11/12/2013 12:29 Le Prince Miiaou NA Happy Song for Empty People « Likes » Regroupe la liste EAT SLEEP RAVE REPEAT M FATBOY SLIM & RIVA STARR FEAT BEARDYMAN WAV 44 100 Hz 05/12/2013 15:11 🖳 🔎 🖁 de vos titres EAT SLEEP RAVE REPEAT favoris A BB Brunes WAV 44 100 Hz 20/11/2013 17:33 📑 🔎 Long Courrier (edition speciale) Winmedia Grand Corps Malade WAV 44 100 Hz 19/11/2013 15:33 📑 🔎 La traversée MP3, 44 100 Hz, 192 kbps 14/11/2013 16:03 関 🔎 Steve Angello & Matisse & Sadko SLVR Lien direct pour (re)

télécharger la parution

yacasť

FR EN DE

#### Muzicenter Service disponible sur l'ensemble des écrans

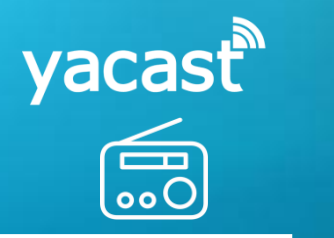

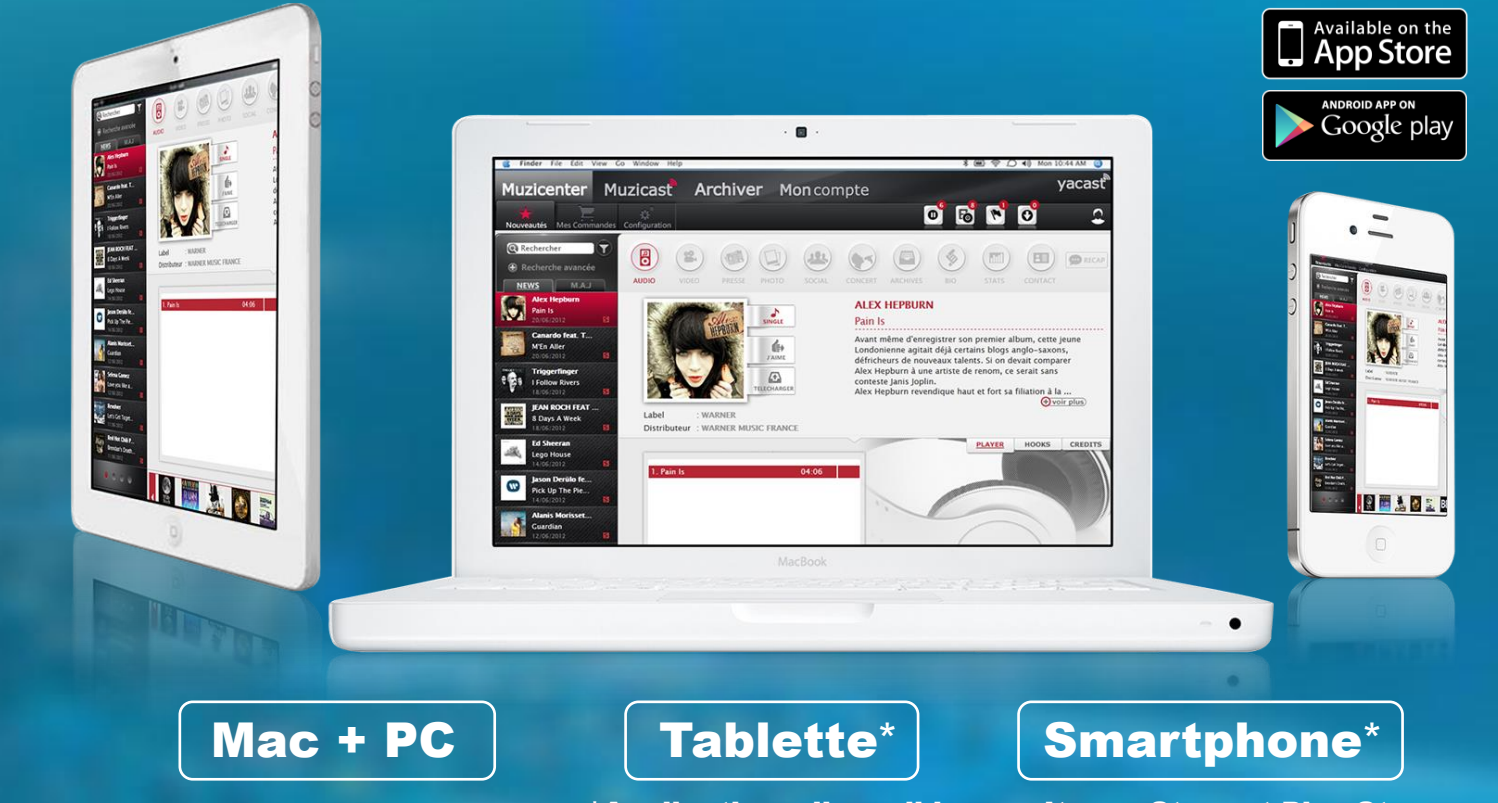

\*Applications disponibles sur Itunes Store et Play Store

#### Muzicenter Informations complémentaires

yacast

Email : muzicenter@yacast.fr Tel : 00 33 1 56 28 59 23

Contact commercial Ali Mouhoub (Directeur Général adjoint) ali.mouhoub@yacast.fr

Création compte / Formation utilisateur Pierre Masson (chargé de clientèle) pmasson@yacast.fr